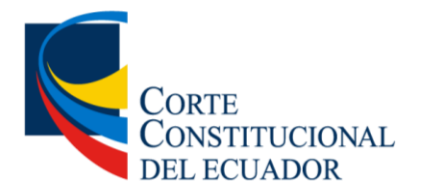

2025

# Manual de Usuario de Pedidos de Publicación – Registro Oficial

## SISTEMA AUTOMATIZADO DE LA CORTE CONSTITUCIONAL

VERSIÓN 2 Agosto-2025

Este documento es propiedad de la Corte Constitucional del Ecuador, diseñado bajo la metodología de la Dirección Nacional de Planificación y Gestión Estratégica; su contenido no puede ser reproducido, almacenado en un sistema de información o trasmitido de cualquier forma o por cualquier medio electrónico, mecánico, fotocopia, grabación u otro medio sin previa autorización.

| CÓDIGO              | FECHA DE VIGENCIA | VERSIÓN |
|---------------------|-------------------|---------|
| CCE-DNTI-DES-MU-004 | 29-08-2025        | 2.0     |

| A. REGISTRO DE APROBACIÓN DEL DOCUMENTO |                                                                        |       |  |  |  |  |
|-----------------------------------------|------------------------------------------------------------------------|-------|--|--|--|--|
| RESPONSABILIDADES                       | NOMBRE / CARGO                                                         | FIRMA |  |  |  |  |
|                                         | Christian Andrés Murgueytio Jeria                                      |       |  |  |  |  |
| APROBADO POR:                           | SECRETARIO DE GESTIÓN INSTITUCIONAL                                    |       |  |  |  |  |
|                                         | William Orlando Lema Moyolema                                          |       |  |  |  |  |
|                                         | DIRECTOR NACIONAL DE TECNOLOGÍAS DE LA<br>INFORMACIÓN Y COMUNICACIÓNES |       |  |  |  |  |
|                                         | Natalia Verónica Ramírez                                               |       |  |  |  |  |
|                                         | DIRECTORA NACIONAL DE PLANIFICACIÓN Y<br>GESTIÓN ESTRATÉGICA (S)       |       |  |  |  |  |
| ELABORADO POR:                          | Diego Patricio Quintana Albán                                          |       |  |  |  |  |
|                                         | ANALISTA DE PROCESOS Y GESTIÓN DEL<br>CAMBIO 3                         |       |  |  |  |  |

| B. REGISTRO DEL CONTROL DE CAMBIOS DEL DOCUMENTO |               |                                                              |         |  |  |  |
|--------------------------------------------------|---------------|--------------------------------------------------------------|---------|--|--|--|
| VERSIÓN                                          | САМВІО        | ELABORADO                                                    | FECHA   |  |  |  |
| 2.0                                              | Actualización | Diego Patricio Quintana Albán<br>ANALISTA DE PLANIFICACIÓN Y | 08-2025 |  |  |  |

#### C. ÍNDICE Y CONTENIDO

### Contenido

| 1 | OBJETIVO DEL DOCUMENTO | . 5 |
|---|------------------------|-----|
| 2 | ALCANCE DEL DOCUMENTO  | . 5 |
| 3 | TERMINOLOGÍA           | . 5 |
| 4 | SIGLAS Y ABREVIATURAS  | . 5 |
| 5 | INTRODUCCIÓN           | . 6 |
| 6 | DESARROLLO             | . 6 |
| 7 | ANEXO 1                | 15  |

#### **1 OBJETIVO DEL DOCUMENTO**

Describir la funcionalidad de ingreso de pedidos de publicación en el Registro Oficial por parte de la persona que forma parte de una institución pública, conforme a las atribuciones de la Corte Constitucional del Ecuador y a través del Sistema Automatizado de la Corte Constitucional - SACC.

#### 2 ALCANCE DEL DOCUMENTO

El módulo de pedidos de publicación en el Registro Oficial está habilitado para los usuarios que hayan cumplido el proceso de registro en el SACC y cuenten con un usuario y contraseña; además los datos se podrán visualizar sólo si están registrados como personas que tienen un correo electrónico válido y pertenezcan a una institución pública.

#### 3 TERMINOLOGÍA

| TÉRMINO           | DEFINICIÓN                                                                    |
|-------------------|-------------------------------------------------------------------------------|
| Pedido de         | Sistema web o parte del mismo que dispone al usuario para que pueda ingresar  |
| publicación en el | información y adjuntar documentación para su revisión y posterior publicación |
| Registro Oficial  | en el Registro Oficial.                                                       |

#### 4 SIGLAS Y ABREVIATURAS

| SIGLA/ABREVIATURA | DEFINICIÓN                                      |
|-------------------|-------------------------------------------------|
| SACC              | Sistema Automatizado de la Corte Constitucional |

#### 5 INTRODUCCIÓN

El presente documento tiene como finalidad describir la funcionalidad de ingreso de pedidos y anexo de documentos para su posterior aprobación y publicación en el Registro Oficial por parte de los funcionarios de la dependencia del Registro Oficial de la Corte Constitucional.

#### 6 DESARROLLO

Para quienes no cuenten con el registro en el Sistema Automatizado de la Corte Constitucional (SACC) realizar las actividades descritas desde el numeral 1 hasta el numeral 7.

Para quienes ya cuenten con el registro el Sistema Automatizado de la Corte Constitucional (SACC), realizar las actividades descritas desde el numeral 8 en adelante.

#### A. PASOS PARA REGISTRARSE POR PRIMERA VEZ

1. El ingreso al Sistema Automatizado de la Corte Constitucional (SACC), se lo puede hacer de dos maneras.

**Primera:** Ingresar por la página web de la Corte Constitucional, y seguir los siguientes pasos:

- o Ingresar en el link <u>https://www.corteconstitucional.gob.ec/</u>
- o Ingresar en la pestaña SERVICIOS EN LÍNEA
- o Seleccionar INGRESO AL SISTEMA SACC

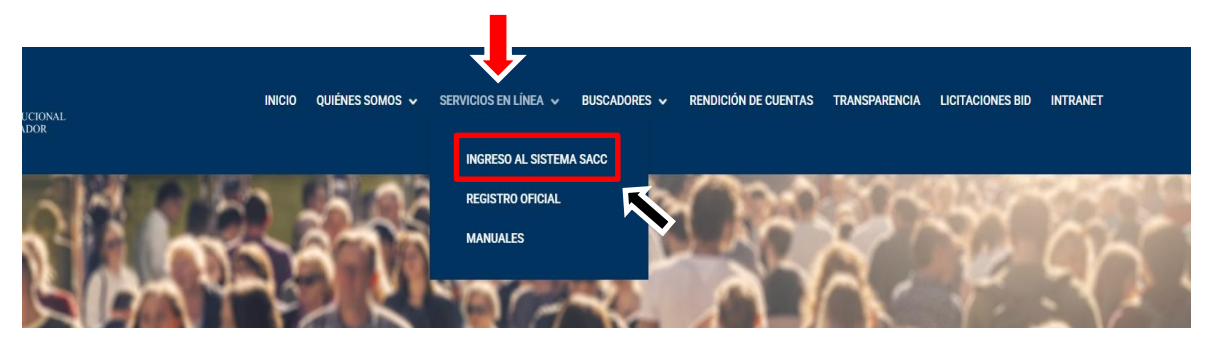

Segunda: Ingresar por la página web del Registro Oficial, y seguir los siguientes pasos:

- o Ingresar en el link <u>https://www.registroficial.gob.ec/</u>
- o Ingresar en la pestaña SERVICIOS EN LÍNEA
- Seleccionar INGRESO DE DOCUMENTOS A PUBLICARSE

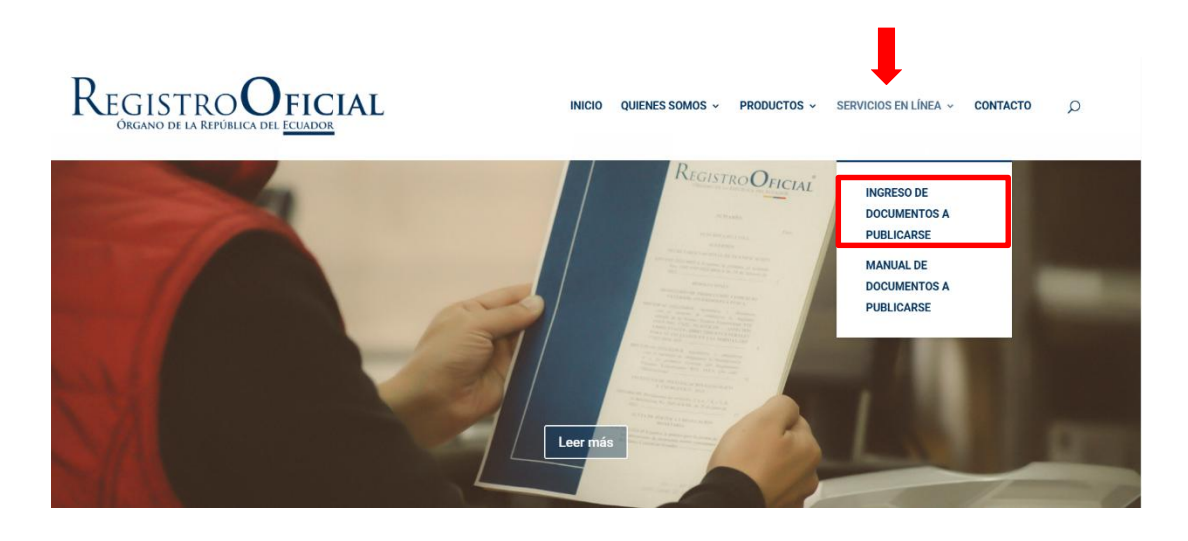

2. En la siguiente pantalla seleccionar Crear cuenta nueva.

| C       | :ACC                                    |
|---------|-----------------------------------------|
| SISTEMA | AUTOMATIZADO DE LA CORTE CONSTITUCIONAL |
| (       |                                         |
|         | μsuario<br>Contraseña                   |
|         |                                         |
|         | Iniciar sesión<br>Recuperar contraseña  |
|         | Crear cuenta nueva                      |
|         |                                         |

3. En la siguiente pantalla se requiere ingresar la información con las recomendaciones adjuntas.

| Imagen que presenta la aplicación                                                                                                    | Instrucciones para llenar correctamente<br>la información.                                                                                                    |
|----------------------------------------------------------------------------------------------------|----------------------------------------------------------------------------------------------------|
| Crear cuenta<br>Tipo de identificación<br>CÉDULA                                                                                                    | En el señalador marcado en rojo elija entre<br>RUC o CÉDULA.                                                                                                    |
| Tipo de identificación<br>1712727724                                                                                                    | Colocar el RUC o cédula de acuerdo a la elección anterior                                                                                                    |
| Nombre Completo<br>QUINTANA ALBÁN DIEGO PATRICIO                                                                                                    | El sistema automáticamente presentará el<br>nombre relacionado al RUC o cédula si está<br>correcto. Caso contrario ingresar nuevamente<br>el RUC o CÉDULA correcto                                                    |
| Correo electrónico                                                                                                    | Ingresar un correo electrónico institucional                                                                                                    |
| dquintana197325@gmail.com<br>dquintana@quito.gob.ec                                                                                                    |                                                                                                    |
| Contraseña<br>Prim2025@.                                                                                                    | Crear una contraseña segura y fácil de<br>recordar, es recomendable que la contraseña<br>contenga mínimo 8 caracteres en los cuales se<br>considere letras mayúsculas, minúsculas,<br>números y caracteres especiales |
| Confirmar contraseña Prim2025@.                                                                                                    | Repetir la contraseña creada                                                                                                    |
| Para crear una cuenta, debe aceptar el acuerdo de uso.                                                                                                    | Aceptar el acuerdo de uso, marcando el<br>recuadro pequeño<br>Z Para crear una cuenta, debe aceptar el acuerdo de uso.                                                                                                |
| Estimado usuario, si presenta problemas al momento<br>de crear una cuenta nueva, por favor comuníquese al<br>correo electrónico soporte@cce.gob.ec indicando el<br>motivo de su requerimiento. |                                                                                                    |
| Registrar                                                                                                    | Presionar el botón <b>Registrar</b>                                                                                                    |

## 4. Dar click en el enlace enviado al correo electrónico registrado, para verificación del email y activación de la cuenta en el SACC.

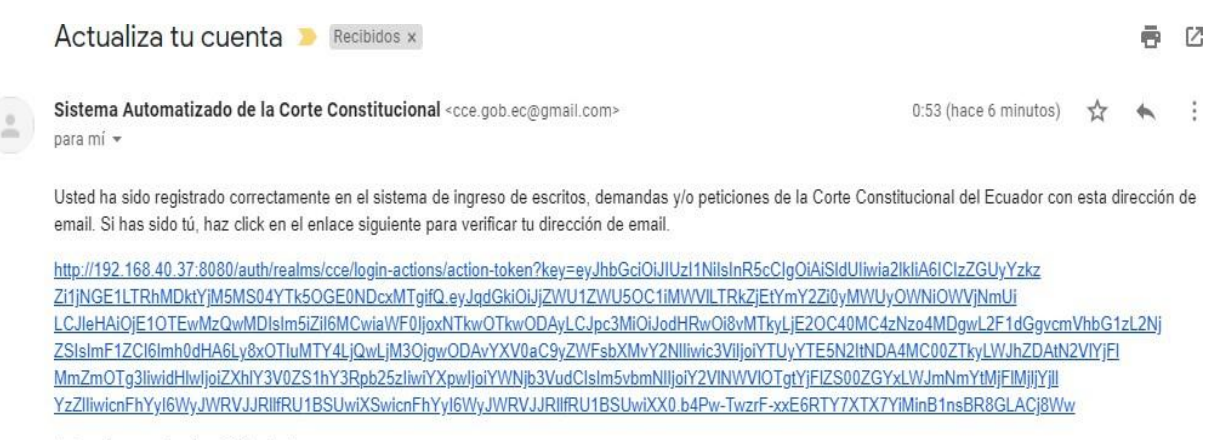

Este enlace expirará en 720 minutos.

Si tú no has creado esta cuenta, simplemente ignora este mensaje.

#### 5. Dentro del navegador presionar en el texto Seleccione aquí para continuar.

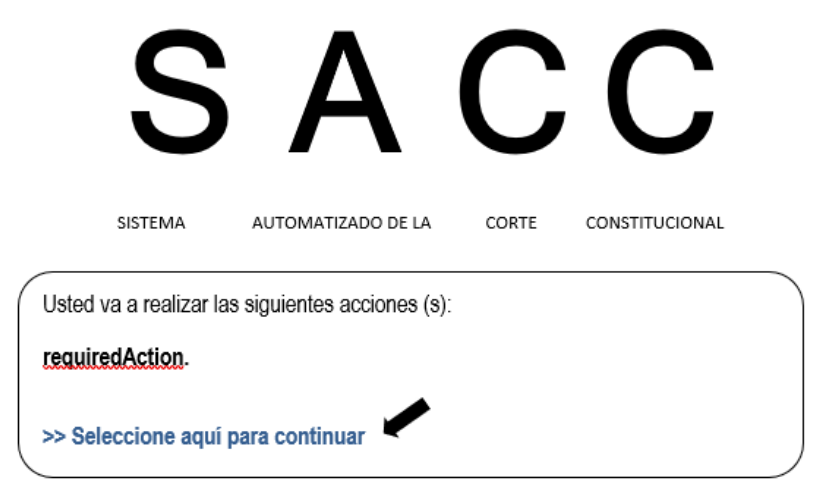

6. Dentro del navegador presionar en el texto Volver a la aplicación.

|       | S                | A                  | С     | С              |  |
|-------|------------------|--------------------|-------|----------------|--|
|       | SISTEMA          | AUTOMATIZADO DE LA | CORTE | CONSTITUCIONAL |  |
| Tu ci | uenta se ha ac   | tualizado          |       |                |  |
| << V( | olver a la aplic | ación              |       |                |  |

7. Dentro de la aplicación ingresar la información registrada.

| Usud | irio        |           | 1712727724              |           |
|------|-------------|-----------|-------------------------|-----------|
| Cont | raseña      |           | Prim2025@.              |           |
|      |             |           |                         |           |
|      | Iniciar s   | sesión    | Presionar <b>inicia</b> | ar sesiór |
|      | Recuperar c | ontraseña |                         |           |

#### **B. USUARIOS YA REGISTRADOS**

- 8. Ingresar por la página web de la Corte Constitucional, y seguir los siguientes pasos:
  - o Ingresar en el link <u>https://www.corteconstitucional.gob.ec/</u>

- Ingresar en la pestaña SERVICIOS EN LÍNEA
- Seleccionar INGRESO AL SISTEMA SACC

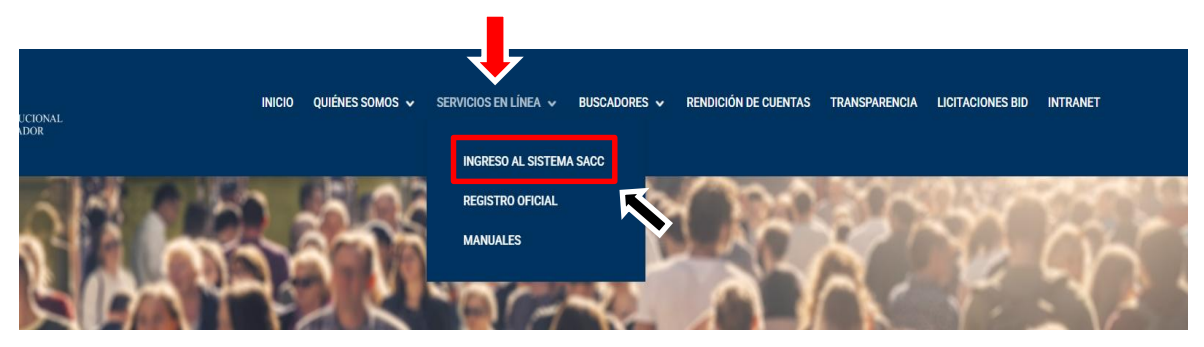

O, ingresar por la página web del Registro Oficial, y seguir los siguientes pasos:

- o Ingresar en el link <u>https://www.registroficial.gob.ec/</u>
- o Ingresar en la pestaña SERVICIOS EN LÍNEA
- o Seleccionar INGRESO DE DOCUMENTOS A PUBLICARSE

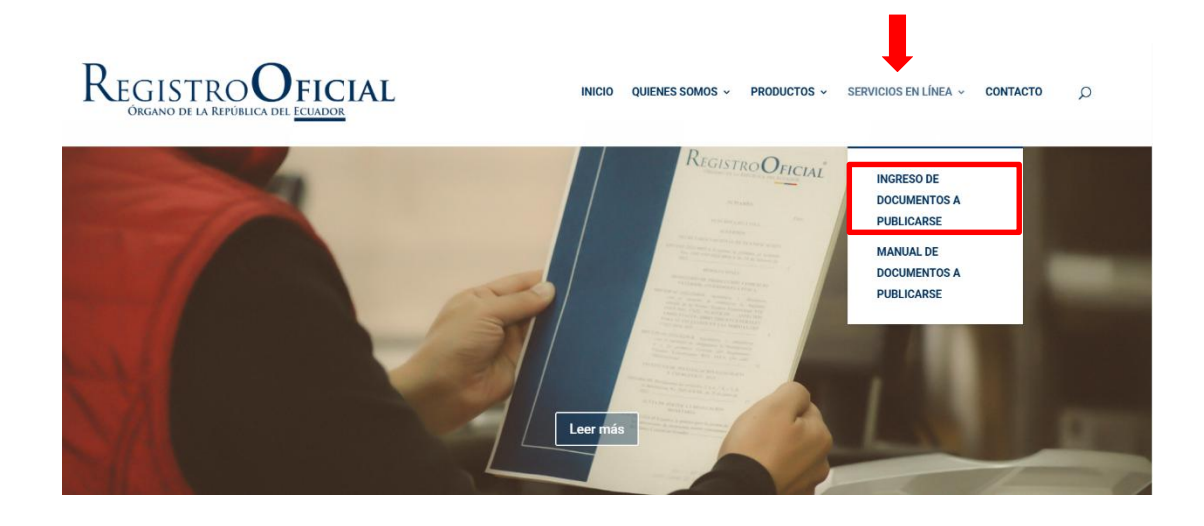

9. Seleccionar Publicación en registro oficial.

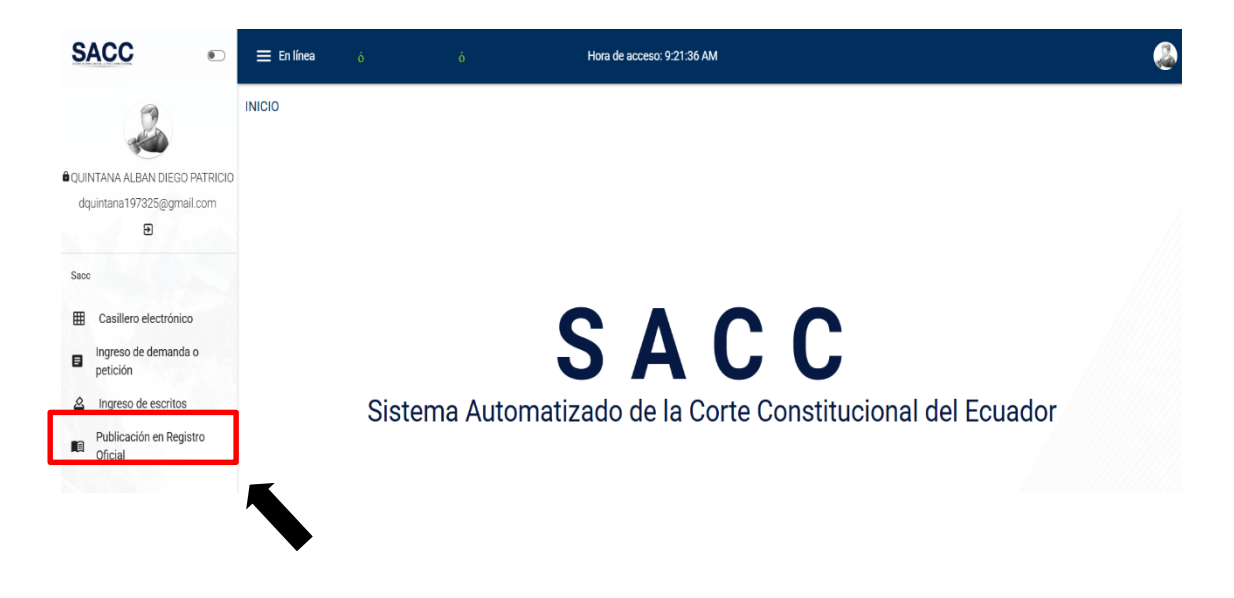

10. Llenar el formulario siguiendo los siguientes pasos.

#### 10.1. Elegir institución de origen

| Ξ En línea 🛛                                                                 |                                  |                       | Hora de acceso: 9:21:36 AM                    |            |                            | ļ |
|------------------------------------------------------------------------------|----------------------------------|-----------------------|-----------------------------------------------|------------|----------------------------|---|
| GISTRO OFICIAL                                                               |                                  |                       |                                               |            |                            |   |
| Recepción de do<br>En caso de no existir<br>nstitución de origen<br>guarnote | r instituci <sup>2</sup> .dgen e | en la lista, por favo | or dar clic en el + para agregarlo con el RUC |            |                            | + |
| GOBIERNO AUTON                                                               | OMO DESCENTRALIZ                 | ZADO MUNICIPAL        | L DEL CANTON GUAMOTE                          |            |                            |   |
| or favor seleccione un produ<br>Número de document                           | ucto de la lista<br>IO           |                       | Fecha de emisión<br>20/8/2025                 |            |                            | ė |
| El número de documento es<br>Descripción                                     | requerido!                       |                       |                                               |            |                            |   |
| a descripción es <b>requerida!</b><br>Anexos                                 | I                                |                       |                                               |            |                            |   |
| + Nuevo anexo                                                                |                                  |                       |                                               |            |                            |   |
| Тіро                                                                         | Foja(s)                          | Descripción           |                                               | Visualizar | Firma Electrónica Acciones |   |
|                                                                              | 0                                | OFICIO DE S           | OLICITUD DE PUBLICACIÓN                       |            | 1                          |   |
| ORIGINAL                                                                     |                                  |                       |                                               |            |                            |   |

• Si la institución a la que pertenece no se encuentra dentro del listado de instituciones seguir los siguientes pasos:

Ingresar al signo más (+)

| SACC •                             | 🚍 En línea 🛛 👌                                                  |                                        | Hora de acceso: 9:21:36 AM        |            | ٨                          |
|------------------------------------|-----------------------------------------------------------------|----------------------------------------|-----------------------------------|------------|----------------------------|
| 2                                  | REGISTRO OFICIAL                                                |                                        |                                   |            |                            |
| QUINTANA ALBAN DIEGO PATRICIO      | Recepción de documentos<br>En caso de no existir institución de | origen en la lista, por favor dar clic | en el + para agregario con el RUC |            |                            |
|                                    | Institución de origen                                           |                                        |                                   |            | ( + )                      |
| Saco                               | Tipo de producto                                                |                                        |                                   |            |                            |
| Casillero electrónico              | Número de documento                                             |                                        | Fecha de emisión<br>20/8/2025     |            | E                          |
| Ingreso de demanda o<br>petición   | Descripción                                                     |                                        |                                   |            |                            |
| A Ingreso de escritos              | Anexos                                                          |                                        |                                   |            |                            |
| Publicación en Registro<br>Oficial | + Nuevo anexo                                                   |                                        |                                   |            |                            |
|                                    | Tipo Foj                                                        | a(s) Descripción                       |                                   | Visualizar | Firma Electrónica Acciones |
|                                    | ORIGINAL 0                                                      | OFICIO DE SOLICITU                     | D DE PUBLICACIÓN                  |            | 1                          |
|                                    | ORIGINAL 0                                                      | DOCUMENTO A PÚB                        | LICO                              |            | -                          |
|                                    | Por favor adjunte un archivo en los doos                        | mentos seleccionando el icono 🥓        |                                   |            |                            |

• Ingresar obligatoriamente el RUC y el nombre de la institución a la que pertenece y presionar aceptar.

| Identificación RUC |     |      |  |
|--------------------|-----|------|--|
|                    |     | <br> |  |
| Nombre Comple      | eto |      |  |
|                    |     |      |  |

Una vez registrada la institución, continuar llenando el formulario.

- Tipo de documento: Elegir el tipo de producto que se desea publicar
- *Número de documento:* Ingresar el número del documento generado en su institución.
- *Fecha de emisión:* Ingresar la fecha en la que se emite el pedido de publicación (por defecto está establecida la fecha actual.
- Descripción: texto que describe el pedido de publicación en el Registro Oficial.

| SACC                                                                                 | 🚍 En línea 🛛 ó                                                                  | ó                             | Hora de acceso: 13:18:45                                       |                               |            |                            |   |
|--------------------------------------------------------------------------------------|---------------------------------------------------------------------------------|-------------------------------|----------------------------------------------------------------|-------------------------------|------------|----------------------------|---|
| QUINTANA ALBAN DIEGO PATRICIO                                                        | REGISTRO OFICIAL<br>Recepción de docume<br>En caso de no existir instit         | entos<br>ución de origen en l | la lista, por favor dar clic en el + para agregarlo con el RUC |                               |            |                            |   |
| dquintana197325@gmail.com<br>9<br>Sacc                                               | Institución de origen<br>GOBIERNO AUTONOMO DE<br>Tipo de producto<br>DECRETO    | SCENTRALIZADO                 | ) MUNICIPAL DEL CANTON GUAMOTE                                 |                               |            |                            | + |
| <ul> <li>Casillero electrónico</li> <li>Ingreso de demanda o petición</li> </ul>     | Número de documento<br>2025DEC0820<br>Descripción<br>Decreto relacionado al uso | adecuado del agu              | ua en el cantón Guarnote                                       | Fecha de emisión<br>19/8/2025 |            |                            | Ē |
| <ul> <li>Ingreso de escritos</li> <li>Publicación en Registro<br/>Oficial</li> </ul> | Anexos<br>+ Nuevo anexo                                                         |                               |                                                                |                               |            |                            | _ |
|                                                                                      | Тіро                                                                            | Foja(s)                       | Descripción                                                    |                               | Visualizar | Firma Electrónica Acciones |   |
|                                                                                      | ORIGINAL                                                                        | 0                             | OFICIO DE SOLICITUD DE PUBLICACIÓN                             |                               |            | 1                          |   |
|                                                                                      | ORIGINAL                                                                        | 0                             | DOCUMENTO A PÚBLICO                                            |                               |            | i                          |   |
|                                                                                      | Por favor adjunte un archivo en                                                 | los documentos sele           | eccionando el ícono 🥓                                          |                               |            |                            |   |

11. Carga de anexos:

La carga de documentos o anexos se la realizará en el siguiente orden:

11.1. Cargar el oficio de solicitud de publicación solicitada.

- Dar click en el ícono
   Tipo
   Foja(s)
   Descripción
   Visualizar
   Firma Electrónica Acciones
   Original
   0
   OFICIO DE SOLICITUD DE PUBLICACIÓN
- En Tipo de documento: por defecto se presentará el texto ORIGINAL
- En Ingrese el número de fojas: Colocar la cantidad de hojas del documento.
- En Descripción: por defecto presentará el texto OFICIO DE SOLICITUD DE PUBLICACIÓN
- En la zona gris: se debe Arrastrar o buscar el documento (oficio de solicitud de publicación), y;
- Presionar el botón Actualizar

Manual de Usuario de Pedidos de Publicación en el Registro Oficial

| Editar                                            |                                   |                     |
|---------------------------------------------------|-----------------------------------|---------------------|
| Tipo de documento<br>ORIGINAL                     | Ingrese el número de fojas<br>• 0 |                     |
| Descripción<br>OFICIO DE SOLICITUD DE PUBLICACIÓN |                                   |                     |
|                                                   |                                   |                     |
|                                                   | Seleccione aquí                   |                     |
| ¡Por favor seleccione un archivo!                 |                                   |                     |
|                                                   |                                   | Cancelar Actualizar |

11.2. Cargar los documentos siguientes:

11.2.1. **Primero:** cargar el documento en el formato propio de la entidad en PDF y con firmas válidas.

Pasos a seguir:

Ingresar en el ícono

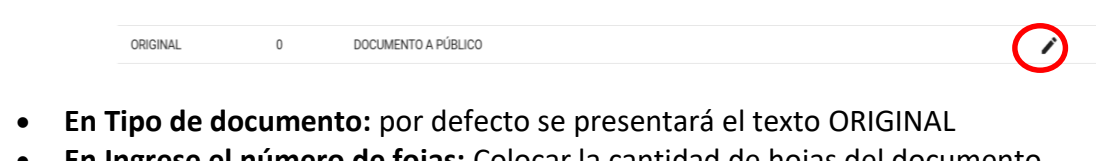

- En Ingrese el número de fojas: Colocar la cantidad de hojas del documento.
- En Descripción: por defecto presentará el texto DOCUMENTO A PUBLICAR
- En la zona gris: se debe Arrastrar o buscar el documento a publicar, y;
- Presionar el botón actualizar

Manual de Usuario de Pedidos de Publicación en el Registro Oficial

| Editar                             |          |                                    |                            |            |                            |
|------------------------------------|----------|------------------------------------|----------------------------|------------|----------------------------|
| Tipo de documento                  |          |                                    | Ingrese el número de fojas |            |                            |
| ORIGINAL                           |          | Ŧ                                  | 0                          |            |                            |
| Descripción<br>DOCUMENTO A PUBLICA | ٨R       |                                    |                            |            |                            |
| (                                  |          |                                    |                            |            |                            |
|                                    |          | •                                  | 3                          |            |                            |
|                                    |          | Arrastre y suelt                   | e el archivo aquí<br>o     |            |                            |
|                                    |          | Selecci                            | one aquí                   |            |                            |
| ¡Por favor seleccione un           | archivo! |                                    |                            |            | /                          |
|                                    |          |                                    |                            |            | Cancelar Actualizar        |
| Тіро                               | Foja(s)  | Descripción                        |                            | Visualizar | Firma Electrónica Acciones |
| ORIGINAL                           | 0        | OFICIO DE SOLICITUD DE PUBLICACIÓN |                            |            | 1                          |
| ORIGINAL                           | 0        | DOCUMENTO A PÚBLICO                |                            |            | 1                          |

11.2.2. Segundo cargar anexo que contenga el texto del documento a publicar, en el formato de la Corte Constitucional, Anexo 1.

Pasos a seguir:

Cargar el contenido del documento a publicar, en el formato establecido por la Corte Constitucional.

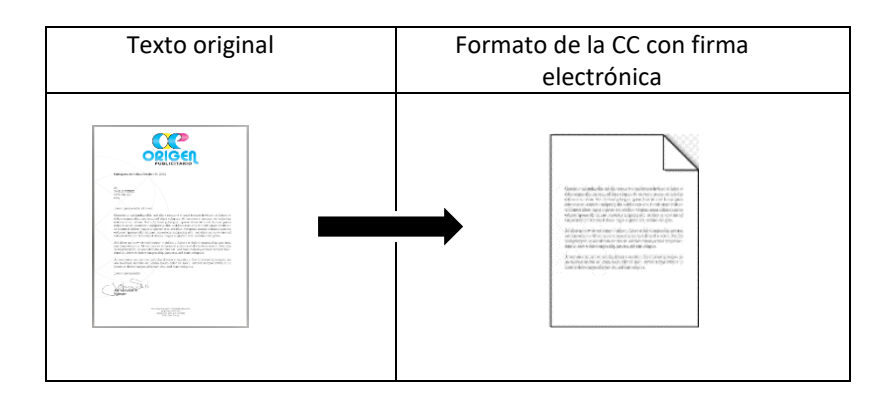

#### Notas:

- No se puede copiar logos, número de página, encabezados, pies de página, sellos, firmas.
- Éste documento deberá estar firmado electrónicamente por el secretario o responsable.

Una vez obtenido el documento en el formato de la Corte Constitucional, para cargarlo

en el *Sistema Automatizado de la Corte Constitucional (SACC*), seguir los siguientes pasos:

- Seleccionar el botón: Nuevo anexo
- En tipo de documento: seleccionar ORIGINAL
- En Ingrese el número de fojas: Colocar la cantidad de hojas del documento.
- En Descripción: describir brevemente el documento
- En la zona gris: Arrastrar o buscar el formato lleno solicitado por la Corte Constitucional, y;
- Presionar el botón: Agregar

| + Nuevo anexo                    | <b>—</b>                                                               |
|----------------------------------|------------------------------------------------------------------------|
| KOS                              |                                                                        |
| Nuevo                            |                                                                        |
| COPIA CERTIFICADA                | Ingrese el número de fojas                                             |
| GENERAL                          |                                                                        |
| DRIGINAL                         |                                                                        |
|                                  | Arrastre v suelte el archivo aquí                                      |
|                                  | 0                                                                      |
|                                  | Seleccione aqui                                                        |
| Por favor seleccione un archivo! |                                                                        |
|                                  |                                                                        |
| Nuevo                            |                                                                        |
| o de documento<br>NFRΔI          | Ingrese el número de fojas                                             |
| scripción                        |                                                                        |
| anual talento humano             |                                                                        |
|                                  |                                                                        |
|                                  | ll x                                                                   |
|                                  | PROCEDIMIENTO GESTIÓN DE JUBILACIONES 18082025 DQ.pdf, Tamaño: 1.71 MB |
|                                  |                                                                        |
|                                  |                                                                        |
|                                  | Cancelar Amena                                                         |

NOTA: Por cada documento a publicar se debe repetir el paso 11.2.2

12. Guardado de documentos.

Una vez que hemos ingresado toda la información requerida y adjuntado todos los documentos

obligatorios firmados electrónicamente y los anexos, se habilitará el botón *Guardar*, en el cual debemos hacer click:

| SACC 💿                                                           | 🚍 En línea 🛛 👌                                                                                             | (                                                  | ó Hora de ac                                                                         | ceso: 13:18:45                |            |             |                 | <b>a</b> |
|------------------------------------------------------------------|----------------------------------------------------------------------------------------------------|----------------------------------------------------|--------------------------------------------------------------------------------------|-------------------------------|------------|-------------|-----------------|----------|
| QUINTANA ALBAN DIEGO PATRICIO<br>dquintana 197325@gmail.com<br>🗃 | REGISTRO OFICIAL<br>Recepción de dor<br>En caso de no existir<br>Institución de origen<br>GOBIERNO AUTONOM | umentos<br>nstitución de origen<br>O DESCENTRALIZA | en la lista, por favor dar clic en el + para agre<br>DO MUNICIPAL DEL CANTON GUAMOTE | ngarlo con el RUC             |            |             |                 | +        |
| Sacc                                                             | Tipo de producto<br>DECRETO                                                                                |                                                    |                                                                                      |                               |            |             |                 |          |
| Casillero electrónico                                            | Número de documento<br>2025DEC0820                                                                         |                                                    |                                                                                      | Fecha de emisión<br>19/8/2025 |            |             |                 |          |
| Ingreso de demanda o petición                                    | Descripción<br>Decreto relacionado al                                                                      | uso adecuado del                                   | agua en el cantón Guarnote                                                           |                               |            |             |                 |          |
| A Ingreso de escritos                                            | Anexos                                                                                                    |                                                    |                                                                                      |                               |            |             |                 |          |
| Publicación en Registro<br>Oficial                               | + Nuevo anexo                                                                                              |                                                    |                                                                                      |                               |            |             |                 |          |
|                                                                  | Тіро                                                                                                    | Foja(s)                                            | Descripcion                                                                          |                               | Vizualizar | Firma Elect | trónicaAcciones |          |
|                                                                  | ORIGINAL                                                                                                   | 0                                                  | PETICIÓN DE PUBLICACIÓN                                                              |                               | 0          | $\otimes$   | 1               |          |
|                                                                  | ORIGINAL                                                                                                   | 0                                                  | DOCUMENTO PUBLICACIÓN                                                                |                               | 0          | $\oslash$   | 1               |          |
|                                                                  | GENERA                                                                                                    | 2                                                  | NOMBRE DEL DOCUMENTO ANEXO                                                           |                               | Q          | A           | / 1             | j        |
|                                                                  | ан<br>1                                                                                                    |                                                    |                                                                                      |                               |            |             | Guai            | rdar     |

Finalmente, podrá visualizar una pantalla de confirmación en la que podemos hacer clic en NO para regresar y revisar la información y anexos, caso contrario si estamos seguros de que todo está bien presionamos el botón SI para que la información sea enviada para su gestión y posterior publicación en el Registro Oficial:

| SACC                                              | ۲               | 🗮 En línea                                                                            | ó                                                    | ó                         | Hora de acceso: 13:18:45                                                               |            |              |                |   |
|---------------------------------------------------|-----------------|---------------------------------------------------------------------------------------|------------------------------------------------------|---------------------------|----------------------------------------------------------------------------------------|------------|--------------|----------------|---|
| 2                                                 |                 | REGISTRO OFICIAL                                                                      |                                                      |                           |                                                                                        |            |              |                |   |
| QUINTANA ALBAN DIEGO P<br>dquintana 197325@gmail. | ATRICIO<br>.com | Recepción de do<br>En caso de no existir<br>Institución de origen<br>GOBIERNO AUTONOM | cumentos<br>r institución de orig<br>100 DESCENTRALI | gen en la lis<br>IZADO MU | ta, por favor dar clic en el + para agregario con el RUC<br>NICIPAL DEL CANTON GUAMOTE |            |              |                | + |
| Sacc                                              |                 | Tipo de producto<br>DECRETO                                                           |                                                      |                           | Confirmación                                                                           |            |              |                |   |
| Casillero electrónico                             |                 | Número de documento<br>2025DEC0820                                                    |                                                      |                           | Está seguro que desea guardar los datos                                                |            |              |                | e |
| Ingreso de demanda o petición                     | D               | Descripción<br>Decreto relacionado a                                                  | al uso adecuado d                                    | lel agua e                | ingresados?                                                                            |            |              |                |   |
| A Ingreso de escritos                             |                 | Anexos                                                                                |                                                      |                           | NoSi                                                                                   |            |              |                |   |
| Publicación en Regist<br>Oficial                  | ro              | + Nuevo anexo                                                                         |                                                      |                           |                                                                                        |            |              |                |   |
|                                                   |                 | Тіро                                                                                  | Foja(s)                                              | Des                       | scripcion                                                                              | Vizualizar | Firma Electr | rónicaAcciones | 1 |
|                                                   |                 | ORIGINAL                                                                              | 0                                                    | PET                       | TICIÓN DE PUBLICACIÓN                                                                  | 0          | $\otimes$    | 1              |   |
|                                                   |                 | ORIGINAL                                                                              | 0                                                    | DO                        | CUMENTO PUBLICACIÓN                                                                    | 0          | $\odot$      | 1              |   |
|                                                   |                 | GENERA                                                                                | 2                                                    | NO                        | MBRE DEL DOCUMENTO ANEXO                                                               | 0          | A            | 1              |   |

Además, enseguida el sistema también enviará un correo electrónico a la cuenta de correo registrada del usuario como constancia del ingreso del pedido de publicación en el Registro

Dirección Nacional de Tecnologías de la Información y Comunicaciones

#### Oficial:

Estimado@: PERALTA VILLACRES CRISTHIAN MICHAEL

Acuso recibo de la documentación remitida, la misma que ha sido enviada para publicación. Sin embargo debido a que los escaneados no son claros, de existir algún inconveniente se comunicará oportunamente.

|                    | DATOS INFORMATIVOS DEL TRÁMITE                                                                                                    |
|--------------------|----------------------------------------------------------------------------------------------------|
| TRÁMITE            | CCE-EXT-RO-2020-15                                                                                                    |
| REMITENTE          | PRESIDENCIA DE LA REPUBLICA                                                                                                    |
| TIPO               | DECRETO                                                                                                    |
| FECHA<br>RECEPCIÓN | 12 agosto de 2020, a las 16:25                                                                                                    |
| ANEXOS             | <ul> <li>PETICIÓN DE PUBLICACIÓN - 0 foja(s) - (ORIGINAL)</li> <li>DOCUMENTO PUBLICACIÓN - 0 foja(s) - (ORIGINAL)</li> <li>NOMBRE DEL DOCUMENTO ANEXO - 2 foja(s) - (COPIA SIMPLE)</li> </ul> |

Saludos cordiales,

Corte Constitucional del Ecuador

Este correo ha sido generado automáticamente por el sistema de la CORTE CONSTITUCIONAL DEL ECUADOR, por favor no responda.

#### 7 ANEXO 1

#### MANUAL DE ESTILO PARA LA ENTREGA DE DOCUMENTOS NORMATIVOS AL REGISTRO OFICIAL

#### **OBJETIVO DEL DOCUMENTO**

- Establecer criterios técnicos unificados para la presentación de documentos normativos dirigidos al Registro Oficial.
- Garantizar que el material recibido sea **limpio, estandarizado y compatible** con el proceso de diagramación en **Adobe InDesign**, sin necesidad de reprocesos.
- Evitar errores o demoras en la publicación oficial de normas jurídicas.

#### FORMATO DEL DOCUMENTO

- Formato de archivo:
  - Obligatoriamente en PDF (sin protección, sin restricciones, con firma electrónica de responsabilidad del acto emitido).
  - No se aceptan documentos en JPG, escaneos ni capturas de pantalla.
- Tamaño de hoja:
  - **A4** (21 x 29,7 cm), orientación vertical.

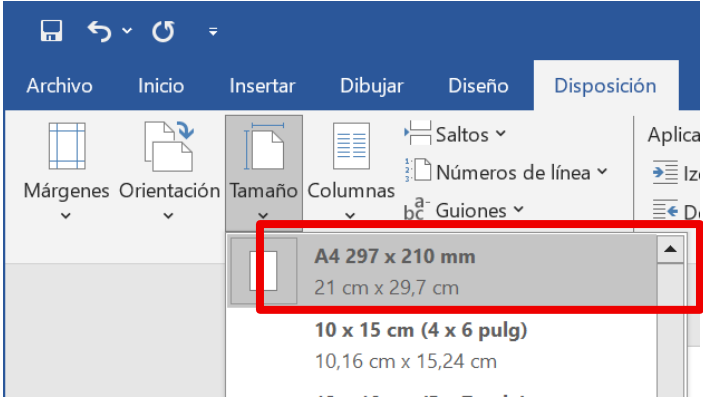

0

| ଳ ଚ      | ~ Q        |            |               |                                            |            |                            |
|----------|------------|------------|---------------|--------------------------------------------|------------|----------------------------|
| Archivo  | Inicio     | Insertar   | Dibuja        | r Diseño                                   | Disposici  | ión F                      |
| Márgenes | Orientació | ón Tamaño  | Columnas<br>V | P☐ Saltos ∨<br>C Números d<br>bc Guiones ∨ | le línea 🗸 | Aplicar<br>→≣ Izq<br>≣€ De |
|          |            | Vertical   | r página      |                                            | ٦.         |                            |
|          |            | Horizontal |               |                                            |            |                            |
|          |            |            |               |                                            |            |                            |

- Márgenes:
  - Superior: 3,5 cm
  - Inferior: 2,5 cm
  - Izquierdo: 2,5 cm
  - Derecho: 2,5 cm

| Configurar pa       | ágina |             |          |                   | ?      | ×      |
|---------------------|-------|-------------|----------|-------------------|--------|--------|
| Márgenes            | Papel | Disposición |          |                   |        |        |
| Márgenes            |       |             |          |                   |        |        |
| S <u>u</u> perior:  |       | 3,5 cm      | <b>•</b> | Inferior:         | 2,5 cm | *<br>* |
| l <u>z</u> quierdo: |       | 2,5 cm      | ▲<br>▼   | D <u>e</u> recho: | 2,5 cm | ▲<br>▼ |

- Interlineado:
  - $\circ$  Sencillo
  - Espaciado anterior posterior: 0

| Anterior:  | 0 pto 🔺               | Interlineado:              | E <u>n</u> : |
|------------|-----------------------|----------------------------|--------------|
| Posterior: | 0 pto 🚔               | Sencillo                   | ~ <b>^</b>   |
| No agregar | espacio entre párrafo | s del <u>m</u> ismo estilo |              |

- Alineación del texto:
  - Todo el contenido debe estar **justificado**.

#### TIPOGRAFÍA Y ESTILO

- Fuente: Times New Roman
- Tamaño del texto:
  - Texto principal: 11 pt
  - Títulos o encabezados: 11 pt en negrita
- Estilo del texto:
  - No utilizar colores distintos al negro

#### ELEMENTOS NO PERMITIDOS

Los documentos no deben incluir los siguientes elementos:

- X Números de página.
- X Marcas de agua.
- X Logotipos, escudos, emblemas o marcas institucionales.
- X Encabezados o pies de página.
- X Índices o tablas de contenido.
- X Firmas escaneadas
- X Portadas propias.
- X Elementos gráficos, decorativos o de diseño.
- X Códigos QR, códigos de barras o sellos.
- X Textos en mayúscula sostenida (excepto siglas).

#### NOMBRE DEL ARCHIVO

• El archivo PDF debe guardarse con un nombre claro y representativo, siguiendo este formato:

TipoNorma\_NombreNorma\_Fecha.pdf Ejemplo: Ley\_EducacionIntercultural\_2025-06-15.pdf